#### 三熊会パソコン同好会(2021年度第17回-補)

2021.12.27 J.Katoh

## I.スマホで撮影した写真の保存先(内蔵メモリ、SDカード)

#### \* Android での例

スマホ本体か SD カードの中に「DCIM」という名前のフォルダがある。 この「DCIM」フォルダの中に更にフォルダがあり、その中に撮影した写真が保存されている。

Galaxy シリーズだと「Camera」というフォルダ名、Xperia シリーズは「100ANDRO」となっている。

DCIM とは? (「Digital Camera Images」の略)

多くのスマホやデジカメが撮影した写真は「DCIM」というフォルダの中に入っている。 これは「カメラファイルシステム規格」というもので決められている。

# 1. カメラで撮影した画像の保存先を変更する方法

#### 1) 画像の保存場所を変更したい場合の設定手順

(スマホの機種によって多少異なるが、概ね同様)

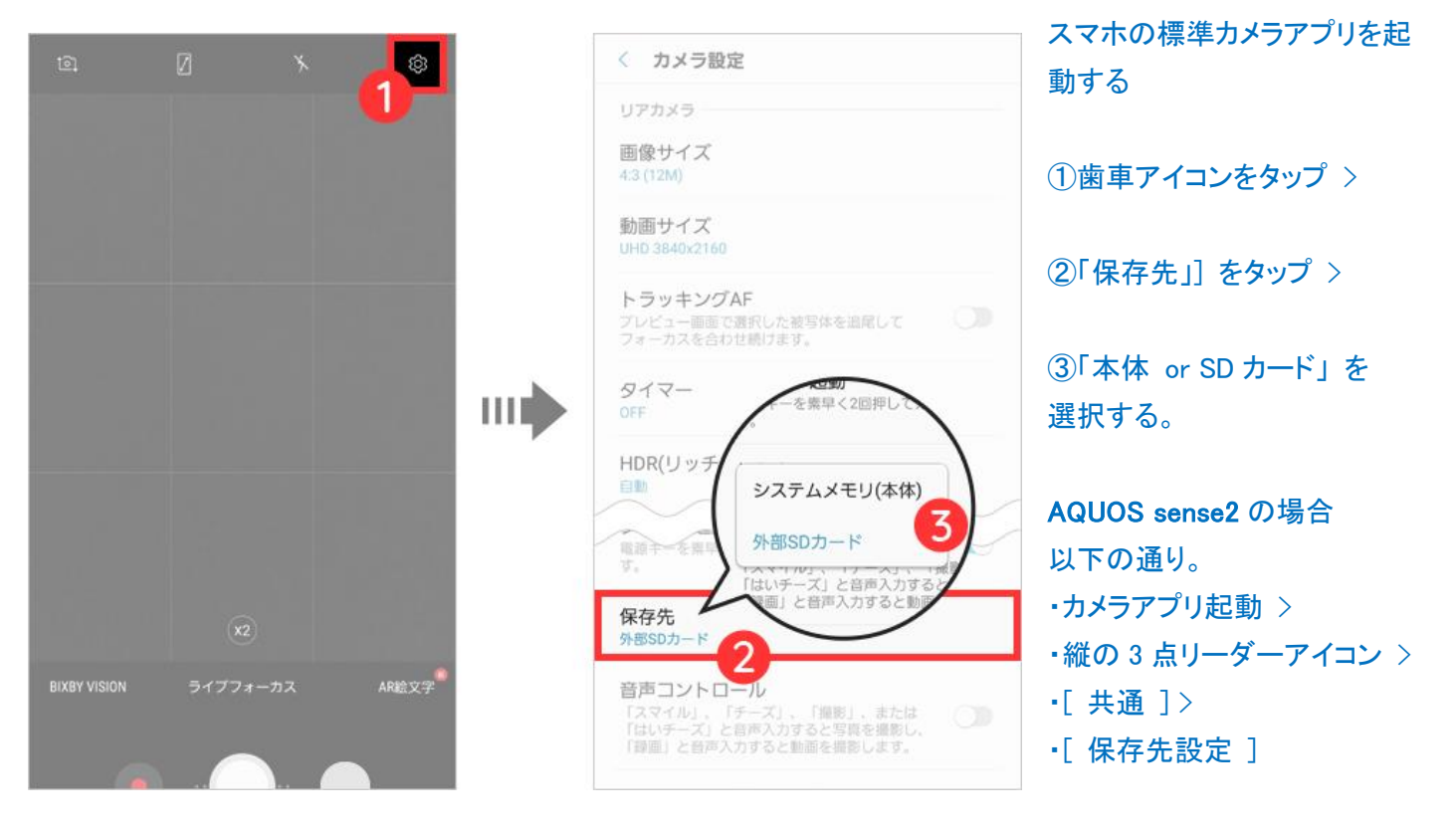

### \*カードの抜き差し方法

機種にもよるが、最近は、SIMカードを入れるスロットと一緒になっている モデルが多い。シャープ「AQUOS R2」の場合は側面のスロットの穴に ピンをセットし、押して開け、カードをセットする。

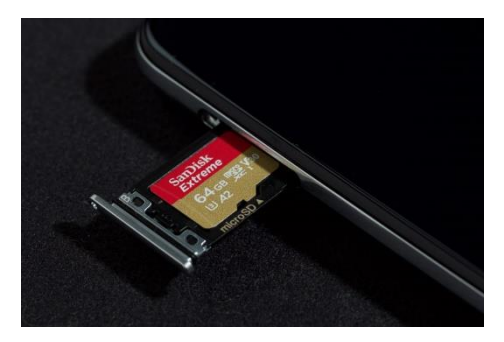

シャープ「AQUOS R2」の場合カメラを立ち上げたときに保存先を聞いてくれる。「はい」をタップすれば自動的に microSD に写真や動画が記録される

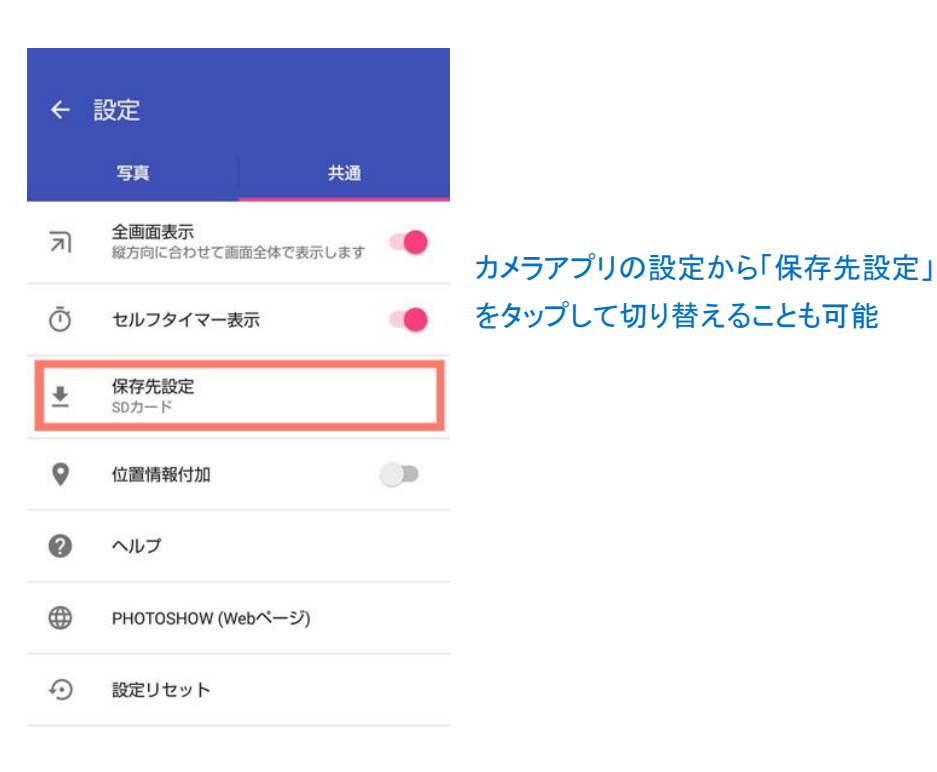

| AUTO                  |                  | (e)             |          |     |
|-----------------------|------------------|-----------------|----------|-----|
|                       |                  |                 |          |     |
|                       |                  |                 |          |     |
|                       |                  |                 |          |     |
| 保存先<br>SDカード<br>をSDカー | が挿入されま<br>ドに変更しま | した。俳<br>すか?     | 禄存先      |     |
|                       | L                | いいえ             | はい       |     |
|                       |                  |                 |          |     |
|                       |                  | Ū <sub>of</sub> | F        |     |
| 257                   | 写真               |                 | ビデオ      |     |
| £34<br>∑              |                  | Č <sub>of</sub> | F<br>ビデオ | 944 |

| $\triangleleft$ | 0 |  |
|-----------------|---|--|
|                 |   |  |

# II. 写真や動画をスマートフォン本体から microSD メモリカードに移動する方法

(https://www.au.com/support/faq/detail/66/a0000000166/) サイトから抜粋

| 1.【Xperia シリーズ】                    | 3 [画像] または [動画] をタップします。                                     |
|------------------------------------|--------------------------------------------------------------|
| アプリー覧の中から [ <b>ファイル</b> ] をタップします。 | ファイル へ :                                                     |
|                                    | ③ 最近                                                         |
|                                    | 🔲 画像                                                         |
|                                    |                                                              |
|                                    | 111 動画 111                                                   |
| ファイル                               | オーディオ                                                        |
|                                    |                                                              |
|                                    | ダウンロード                                                       |
| 2 画面左上の = をタップします。                 |                                                              |
|                                    | □ SOV41<br>应该容量- 46.26 GR                                    |
| 4 microSDメモリカードに移動したい写真(または動画)が保存  | されているフォルダをタップします。                                            |
| [ご参考] 写真、動画が保存されているフォルダの一例(タ       | /ップすると開きます) ▲                                                |
| — 西條 0 :                           |                                                              |
|                                    |                                                              |
| 画像                                 |                                                              |
| サイズの大きいファイル     今週                 |                                                              |
| <b>西你</b> 目                        |                                                              |
| Screenshots 100ANDRO               |                                                              |
|                                    |                                                              |
| Pictures                           |                                                              |
|                                    |                                                              |
| <ul> <li></li></ul>                | 合は、画面右上の <u>:</u> → [ <b>すべて選択</b> ]<br>グタップ(長押し)します。そのまま他の写 |
| $\equiv$ 100ANDRO $\bigcirc$ :     |                                                              |
| 画像 > 100ANDRO 新しいウィンドウ             |                                                              |
| ♥ サイズの大きいファイ) 並べ替え                 | [移動] をタップします。                                                |
| 画像すべて選択                            | × 1 個を選択中 ペ 盲 :                                              |
| 言干 湘川 竹青 牧                         | 画像 > 100ANDRO アプリで開く                                         |
| 非表示のファイルを表示                        | ♥ サイズの大きいファイル 並べ替え                                           |
|                                    | 選択をすべて解除                                                     |
|                                    | 画像<br>コピー                                                    |
| DSC_0001.JPG<br>3.31 MB 15:44      | 我 th                                                         |
|                                    |                                                              |
|                                    | a干 和口 1月 年仅                                                  |
|                                    |                                                              |
|                                    | OSC_0001.JPG<br>3.31 MB 15:44                                |
|                                    |                                                              |

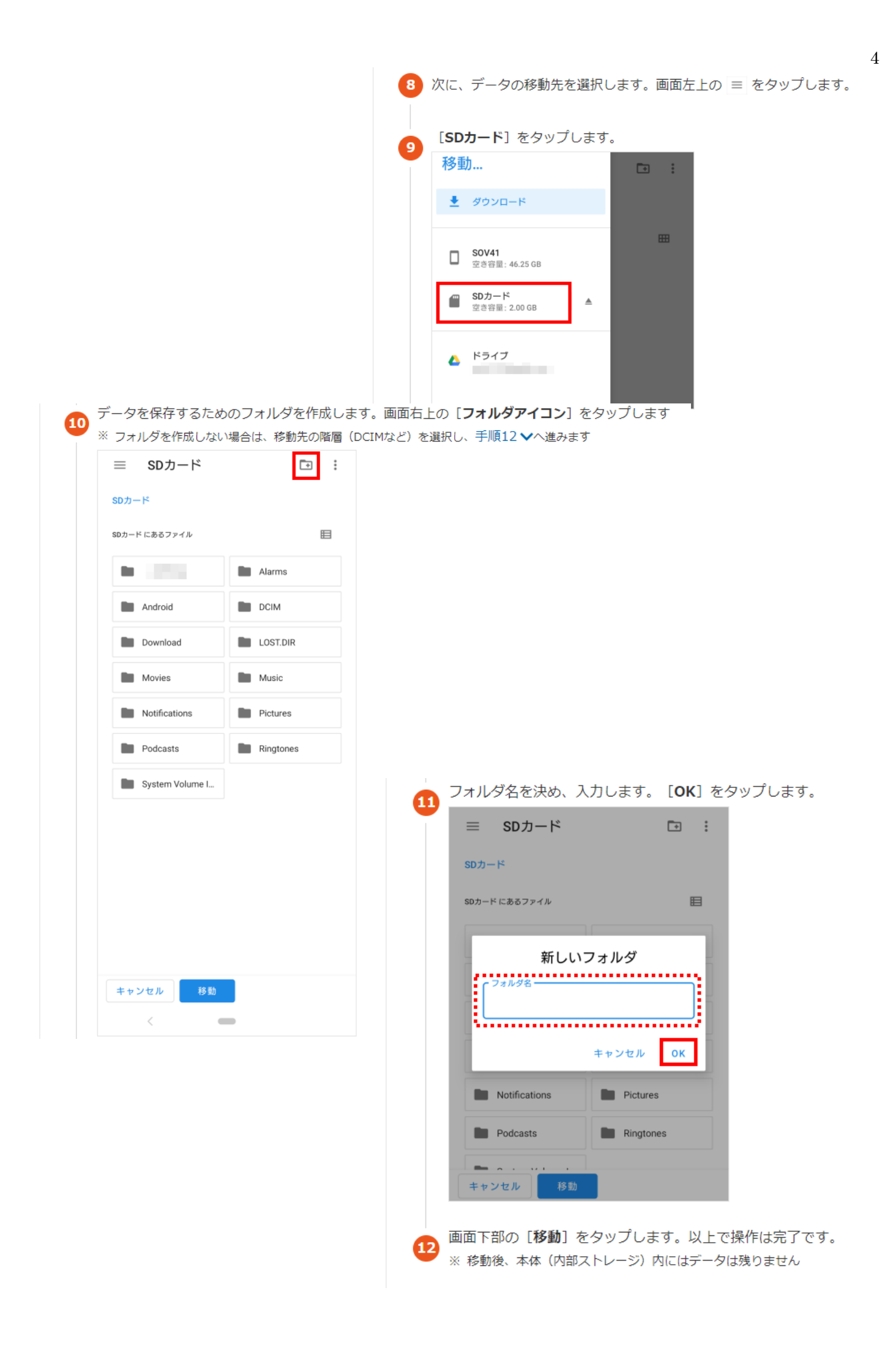

# 2.【AQUOS シリーズ】 例として、AQUOS sense3 basic SHV48 の手順

![](_page_4_Picture_1.jpeg)

| <b>ノォルダを追加</b> 〕を々ぃプします                                                                                                    |
|----------------------------------------------------------------------------------------------------|
|                                                                                                    |
| ルダ名を決め、入力します。入力後、[フォル<br>をタップします。以上で操作は完了です。<br>les にアクセスを許可」の画面が表示された<br>行]をタップします。その後、画面下部の<br>」へのアクセスを許可]→[許可]の順に多<br>、データの移動が完了します<br>)後、本体(内部ストレージ)内にはデータは                                      |
| ルダ名を決め、入力します。入力後、[フォル<br>をタップします。以上で操作は完了です。<br>les にアクセスを許可] の画面が表示された<br>行] をタップします。その後、画面下部の  <br>」へのアクセスを許可] → [許可] の順に多<br>、データの移動が完了します<br>)後、本体(内部ストレージ)内にはデータに                               |
| ルダ名を決め、入力します。入力後、[フォル<br>をタップします。以上で操作は完了です。<br>les にアクセスを許可]の画面が表示された<br>行]をタップします。その後、画面下部の<br>」へのアクセスを許可]→[許可]の順に分<br>、データの移動が完了します<br>)後、本体(内部ストレージ)内にはデータに                                      |
| ルダ名を決め、入力します。入力後、[フォル<br>をタップします。以上で操作は完了です。<br>les にアクセスを許可」の画面が表示された<br>行]をタップします。その後、画面下部の<br>」へのアクセスを許可]→[許可]の順にタ<br>、データの移動が完了します<br>)後、本体(内部ストレージ)内にはデータに<br>新しいフォルダ                           |
| ルダ名を決め、入力します。入力後、[フォル<br>をタップします。以上で操作は完了です。<br>les にアクセスを許可]の画面が表示された<br>行]をタップします。その後、画面下部の<br>」へのアクセスを許可] → [許可] の順にタ<br>、データの移動が完了します<br>)後、本体(内部ストレージ)内にはデータに                                   |
| ルダ名を決め、入力します。入力後、[フォル<br>をタップします。以上で操作は完了です。<br>les にアクセスを許可]の画面が表示された<br>行]をタップします。その後、画面下部の<br>] へのアクセスを許可] → [許可] の順に<br>、データの移動が完了します<br>)後、本体(内部ストレージ)内にはデータに<br>SDカード 田 デ<br>新しいフォルダ<br>新規フォルダ |
|                                                                                                    |

ここに移動

![](_page_6_Figure_0.jpeg)

|                                                         | マイファイル                                              | q 🥬                                 |
|---------------------------------------------------------|-----------------------------------------------------|-------------------------------------|
| (7)[ <b>外部 SD カード</b> ]をタップする。                          | カテゴリ                                                |                                     |
| (8)データを保存するためのフォルダを作成。<br>画面右上の[メニューアイコン] : をタップする。     | ■像 助画     サ                                         | <b>♪</b><br>オ-ディオ<br><b>АРК</b>     |
| コールダを作成したい場合は 移動先の階層(DCIM など                            | ドキュメント ダウンロード<br>を選択                                | <b>ተ</b> ンℷՒ− <b>ル</b> ファイ <b>ル</b> |
| し、 <u>手順 12</u> へ進む                                     | <ul> <li>内部ストレージ<br/>17.26 GB / 64.00 GB</li> </ul> |                                     |
| < Q :≡ :                                                | 四 外部SDカード     49.19 MB / 1.87 GB                    |                                     |
| ▲ ▶ 外部SDカード                                             | Galaxyクラウドドライブ<br>サインアウト状態                          |                                     |
| <b>Alarms</b><br>2020/12/23 午後2:52 0件                   | ConeDrive<br>サインアウト状態                               |                                     |
| C Android<br>2020/12/23 午後2:52 1件                       | Googleドライブ<br>サインアウト状態                              |                                     |
| Audiobooks           2020/12/23 午後2:52         0件       | ■ ネットワークストレージ                                       | 0                                   |
| <b>DCIM</b><br>2020/12/23 午後2:52 1件                     | 端末のストレージの使用状況を確認                                    | 2できます。                              |
| Documents<br>2020/12/23 午後2:52 0件                       | 2件 キャンセル                                            | , ここに移動                             |
| <b>Download</b><br>2020/12/23 午後2:52 0件                 | III O                                               | <                                   |
| LOST.DIR<br>2020/12/23 午後2:52 0件 (の) 「コート II 」 伊佐市      | 1 <i>4</i>                                          |                                     |
| (9)レフォルダ 作成<br>Movies<br>2020/12/23 午後2:52 0件<br>タップする。 | (」を く 編集                                            |                                     |
| <b>Music</b><br>2020/12/23 午後2:52 0件                    | ★ 小部50 カード 共有                                       | レダ作成                                |
| キャンセル ここに移動                                             | Alarms           2020/12/23 午後2:55                  | 与え                                  |
|                                                         | C Android 2020/12/23 午後2:5: ストレ                     | ノージを分析                              |
|                                                         | C Audiobooks ごみ<br>2020/12/23 午後2:5:                | â                                   |
|                                                         | DCIM<br>2020/12/23 午後2:52                           | 1件                                  |
|                                                         | Documents<br>2020/12/23 午後2:52                      | 0件                                  |

**Download** 2020/12/23 午後2:52

Movies

٦

**LOST.DIR** 2020/12/23 午後2:52 0件

0件

0.4

![](_page_8_Figure_0.jpeg)

#### 富士通製スマホの場合

I.カメラで撮影した画像の保存先を変更する方法

撮影画像の保存先を変更するには、撮影前にカメラの左上の設定ボタン (歯車アイコン)→「共通」→「保存先」を選択する事で、保存先を選択する事が可能。

I.本体に保存されたカメラ画像を閲覧、microSD カードへ移動する方法
 (方法1)
 (1)カメラ撮影画面で左方向にフリックすると、撮影した画像が閲覧できる。

②移動したいカメラ画像を表示した状態で、[メニュー]→[移動/コピー]→[SD カードに移動]を押す。

③移動確認画面で「はい」を選択することで microSD カードへの移動が可能。

(方法2)

アプリケーションソフト「ファイル」によるカメラ画像の本体→microSD への移動手順

1.アプリー覧より「ファイル」を選択。

2.撮影画像の保存されたフォルダに移動し(特に保存先を指定していない場合、 「F-02L」→「DCIM」→「Camera」に保存される)、移動したい画像を長押しして選択状態にする。

3.画面右上メニュー(点が縦3つ)を選択し、「移動…」を選択する。

4.フォルダー覧画面で画面左より右にフリック、画像を選択し、SD カードを選択する。

5.SD カードの移動したい任意のフォルダへ移動後、画面下部の「移動」をタップすると、画像データが移動される。